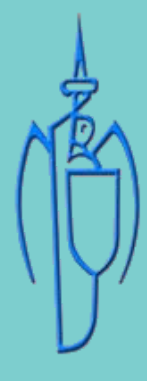

Accessible Information for All

# HOW TO USE BROWSEALOUD

St. Michael's House Supporting Communication for All

TEXT TO SPEECH

#### Click on or select any text to hear it read aloud

## TRANSLATION

### **Click on Globe Icon**

Highlight the text to translate; Click on the Globe Icon Choose your preferred language Press OK

### MP3 GENERATION

### **Click on the MP3 Icon**

Highlight the text to convert in your preferred language Click on the MP3 Icon Click OK Your File is now generated The file can also be saved to listen to later

### TEXT MAGNIFICATION

### Click on the Magnifying Glass Icon

Highlight the text you wish to enlarge

Click n the Magnifying Glass Icon Your text will be enlarged and read aloud

### WEB PAGE SIMPLIFIER

#### **Click on Lines Icon**

Click on this icon to remove clutter from the screen. This icon displays the main text only.

### **SCREEN MASK**

### Click on the Eye Icon

Click on this icon to block distractions on the page you are viewing. This icon will launch a tinted mask

Please contact Communications Department with any queries on Browsealoud on our website

Communications Department | communications@smh.ie | CHY5692